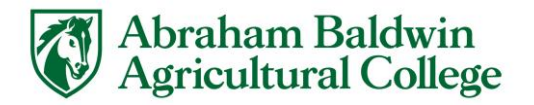

## Authorized User Credit Card Payment Instructions

- Make sure the student has granted permission for you as an Authorized User. You should receive an email from studentaccount@abac.edu with your password. Your email will be your user name.
- Go to <u>https://www.abac.edu/myabac/#Parents-Guardians-and-</u>

   Influencere

| Innuencers                 |              |              |           |                 |        |           |       |      |                |   |
|----------------------------|--------------|--------------|-----------|-----------------|--------|-----------|-------|------|----------------|---|
| <b>ABAC</b>                | Admissions   | Academics    | Funding   | Campus Life     | About  | MyABAC    | APPLY | GIVE | Menu           | Q |
| Read important information | regarding AB | AC's plan fo | r reopeni | ng for the fall | 2020 s | emester.  |       |      | Reopening Plan | 0 |
|                            |              |              |           |                 |        |           |       |      |                |   |
|                            | Pa           | rents.       | Guard     | dians, ar       | nd Ir  | fluencers | 6     |      |                |   |
|                            |              | ,            |           | ,               |        |           |       |      |                |   |

| FUNDING                                             |
|-----------------------------------------------------|
| Cost of Attenance +                                 |
| eAccounts - Add money to Gold Card →                |
| eStallion - Make a Payment +                        |
| Financial Aid →                                     |
| Parent's Guide to Online Payment with Credit Card → |
| Scholarships →                                      |
| Student Accounts +                                  |
| Tuition and Fees +                                  |

- Click on eStallion-Make a Payment
- Enter your email address and password. Click "Login."

| Login for parent | ts or others who have been granted access. |
|------------------|--------------------------------------------|
| Email:           |                                            |
| Password:        |                                            |
|                  | Login                                      |
| Forgot your pa   | ssword?                                    |
| Have a tempora   | ry password emailed to you.                |

• On the main page, you will see Amount Due. Click "Make a Payment."

| 💏 My Account Make Payment Help                                                                                                    |                                                                 |                             |                   | Select Student |
|----------------------------------------------------------------------------------------------------|-----------------------------------------------------------------|-----------------------------|-------------------|----------------|
| Announcement                                                                                                    | Student Account                                                 | ID: x000x2624               | My Profile Setup  |                |
| Banner and eStallion always uses the same login info. The ABAC Housing                                                                                                    | Amount Due                                                      | \$729.40                    | Personal Profile  |                |
| Portal uses a different login.                                                                                                    |                                                                 | View Activity Molic Reyment | Payment Profile   |                |
| Banner under Student Financial Services cick Nehnet at the very bottom in<br>order for your account to be secured with a payment plan.                                                                          | Statements                                                      |                             |                   |                |
| To view your account summary, go to View Account Activity and View Transactions<br>by Term.                                                                                                    | Your latest eBill Statement<br>(12/8/15) Statement : \$1,726.56 | View Statements             | Security Settings |                |
| For payment deadlines, please refer to http://www.abac.edu/funding-my-<br>education/deadlines.                                                                                                    |                                                                 |                             | Term Balances     |                |
| Endest must be encoded in at least do house each computer to encodes house                                                                                                    |                                                                 |                             | Summer 2019       | \$312.60       |
| New borrowers should complete the MPN and entrance counseling at<br>www.studentioens.gov. Verification of completion of these requirments can                                                                   |                                                                 |                             | Spring 2019       | \$416.80       |
| be viewed on your Stallion Status page in Banner Web after 48 hours.                                                                                                    |                                                                 |                             |                   |                |
| Nursing students can apply for an insurance waiver at<br>https://studentcentexuloss.com. This waiver must be requested within the first<br>thirty calendar days of the semester in which a student is enrolled. |                                                                 |                             |                   |                |
| Still Have Questions? Email studentaccounts@abac.edu.                                                                                                    |                                                                 |                             |                   |                |

• In the Account Payment section, select the term or terms you would like to submit payment for and then enter the amount of the payment. Then click "**Continue**."

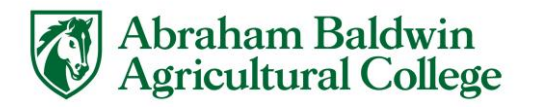

| 💏 My Account Make Payment Help |                                     |        |              |          |                      | Select Student | My Profile |
|--------------------------------|-------------------------------------|--------|--------------|----------|----------------------|----------------|------------|
|                                | Account Payment                     |        |              |          |                      |                |            |
|                                | Amount                              | Method | Confirmation |          | Deceipt              |                |            |
|                                | Payment Date 4/28/19<br>Pay by term |        |              |          |                      |                |            |
|                                | Summer 2019                         |        |              | \$312.60 | 312.60               |                |            |
|                                | M Spring 2019                       |        |              | \$416.80 | 100.00               |                |            |
|                                |                                     |        |              | P        | ayment Total: 412,60 |                |            |
|                                |                                     |        |              |          | Continue             |                |            |

• Select the Payment Method from the drop down box and click "Credit Card via PayPath." Then click "Continue."

|                    |                                  | í ,                                            |                                            |                      | note. A processing  |
|--------------------|----------------------------------|------------------------------------------------|--------------------------------------------|----------------------|---------------------|
| Account            | Payment                          |                                                |                                            |                      | fee will be charged |
| Arr                | <b>S</b>                         | Method                                         | Confirmation                               | Beccipt              | based on the        |
| Amount             | \$412.60                         | menou                                          | Commission                                 | manpa                | minimum of either   |
| Method             | Credit Card via PayPath          | ٠                                              |                                            | Back Canosi Continue | \$3.00 or 2.85% of  |
| "Credit card payme | ents are handled through PayPath | <ol> <li>a tuition payment service.</li> </ol> | A non-refundable service fee will be adder | d to your payment.   | the charge.         |
| Electronic Check - | rayments can be made from a p    | ersonal checking or savings a                  | account.                                   |                      |                     |

• Review the transactions and payment. Click "Continue to PayPath."

| \$                                                   | -8                           | 0                                         | C    |
|------------------------------------------------------|------------------------------|-------------------------------------------|------|
| Amount                                               | Method                       | Confirmation                              | Rece |
| Please review the transaction details. Clicking Cont | inue will open a new window, | where you will complete your transaction. |      |
| Payment Information                                  |                              | Paid To                                   |      |
| Spring 2019<br>Summer 2019                           | \$100.00<br>\$312.60         | Abraham Baldwin Agricultural College      |      |
| Payment Amount                                       | \$412.60                     | Confirmation Email                        |      |
| Payment Date 4/29/19                                 | - charge window              | Primary                                   |      |
| Selected Payment Method                              |                              |                                           |      |
| TOUCHNET PAYPATH                                     |                              |                                           |      |
|                                                      | Charge Parenett Method       |                                           |      |

• "Welcome to the PayPath Payment Service" will appear. Validate the Transaction Detail is correct. Click "**Continue**."

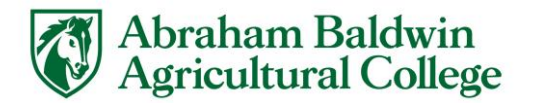

•

|                  | Abraham Baldwin<br>Agricultural O                                                                                                    | College                                                                                                    |                                                                                                    |                                                                                                    |
|------------------|----------------------------------------------------------------------------------------------------|----------------------------------------------------------------------------------------------------|----------------------------------------------------------------------------------------------------|----------------------------------------------------------------------------------------------------|
|                  | Welcome to the                                                                                                    | PayPath Payment Se                                                                                                    | ervice!                                                                                                    |                                                                                                    |
|                  | This service allows you to make real-ti<br>Credit/Debit cards for your convenient<br>given an opportunity to approve your<br>you for using PayPath. | me Gredit or Debit card payments for Abraha<br>ce. A non-refundable PayPath service charge o<br>payment prior to processing. Your campus als | n Baidwin Agriculture College stude<br>f 2.85% (minimum \$3.00) will be ad<br>o accepts ACH bank transfers outsi | ent accounts. PayPath accepts most m<br>ded to your card payment. You will b<br>de of this service without charge. Tha |
|                  | Please enter the following information                                                                                                    | on:                                                                                                    |                                                                                                    |                                                                                                    |
|                  | Student ID:                                                                                                    | 9180926                                                                                                    | 24                                                                                                    |                                                                                                    |
|                  | Term to credit                                                                                                    | Amou                                                                                                    | nt                                                                                                    |                                                                                                    |
|                  | 201905                                                                                                    | \$300.                                                                                                    | 00                                                                                                    |                                                                                                    |
|                  | 201902                                                                                                    | \$100.                                                                                                    | 00                                                                                                    |                                                                                                    |
|                  | PayPath Payment Service accepts:                                                                                                    | 2. 💷 📾 🛥 🚭                                                                                                    |                                                                                                    |                                                                                                    |
|                  |                                                                                                    |                                                                                                    |                                                                                                    | Cancel Conti                                                                                                    |
|                  |                                                                                                    |                                                                                                    |                                                                                                    |                                                                                                    |
| lidat            | e the Paym                                                                                                    | ent Amount                                                                                                    | and click '                                                                                                    | <b>Continue</b>                                                                                                    |
| lidat<br>yPath   | e the Paym                                                                                                    | ent Amount                                                                                                    | and click '                                                                                                    | 'Continue                                                                                                    |
| lidat<br>yPath   | e the Paym                                                                                                    | ent Amount                                                                                                    | and click '                                                                                                    | 'Continue                                                                                                    |
| lidat<br>vyPath° | Te the Paym                                                                                                    | ent Amount                                                                                                    | and click '                                                                                                    | Continue                                                                                                    |
| lidat<br>vyPath° | The the Paymert Services                                                                                                    | ent Amount                                                                                                    | and click '                                                                                                    | Continue                                                                                                    |
| lidat<br>vyPath° | Payment Services                                                                                                    | ent Amount                                                                                                    | and click '                                                                                                    | "Continue                                                                                                    |
| lidat<br>vyPath* | ee the Payment<br>Payment Services                                                                                                    | ent Amount                                                                                                    | and click '<br>Confirmation                                                                                      | *Continue                                                                                                    |

• Enter your credit card information and the billing address. Click "Continue."

| Amount                                                                            | (D)<br>Payment | Confirmation       | Receipt                  |
|-----------------------------------------------------------------------------------|----------------|--------------------|--------------------------|
| PayPath Payment Service accepts:                                                  |                |                    |                          |
| им 😄 🚍 😒 🚨                                                                        | 💷 🔤 🚥 🔮        | 2                  |                          |
| Payment Card Information                                                          |                |                    | "Indicates required fiel |
| Name on cant:                                                                     |                | Testing T. Testing |                          |
| * Card account number:                                                            |                | 5454545454545454   |                          |
| * Cand expiration date:                                                           |                | 11 13              |                          |
| * Card security code:                                                             |                | 123 What is this?  |                          |
| Billing Address                                                                   |                |                    |                          |
| Check if address is outside of the United St                                      | tates          |                    |                          |
| * Billing address:                                                                |                | 123 8th Street     |                          |
| 100                                                                               |                | Tifton             |                          |
| - City:                                                                           |                | Georgia (GA)       |                          |
| * State:                                                                          |                |                    |                          |
| * State:<br>* Zip code:                                                           |                | 31793              |                          |
| • State:<br>• Zip code:<br>• Email address:                                       |                | 31/93              |                          |
| - cup:<br>- state:<br>- Zip code:<br>- Email address:<br>- Confirm email address: |                | 11/20              |                          |

• Verify your Payment Information and **check** the box "**I agree to the terms and conditions.**" Click "**Submit Payment**."

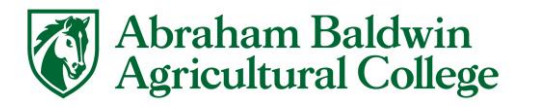

.

| Amount Payme                                                                                                    | nt Confirmation Receipt                                                                                                    |  |
|----------------------------------------------------------------------------------------------------|----------------------------------------------------------------------------------------------------|--|
| Review Your Payment Trans                                                                                                    | action                                                                                                    |  |
| Approved to adverse devolation Adjuncture Collegie<br>Toda Diperse Services test<br>Toda Daverse test and the<br>Rubert ID Service Services and the<br>Rubert ID Services Adverse Services and the<br>Rubert ID Services Adverse Services Adverse Adverse Services Adverse Adverse Ad | MADD<br>MADDEL<br>Maname Baser Aprocluse Compe<br>PRODUCE<br>The Maname<br>The Maname<br>Competition<br>Maname<br>Competition<br>Maname<br>Maname |  |
| ferms and Conditions                                                                                                    |                                                                                                    |  |
| I hereby authorize charges totaling \$411.40 via my credit card<br>and is not refundable under any circumstances.                                                                                                    | I undestand that a PayPath Payment Service fee of \$11,40 will be charged to my credit card                                                                                                    |  |
| # I agree to the terms and conditions.                                                                                                    |                                                                                                    |  |
|                                                                                                    | Change Information Cancel Submit Payment                                                                                                    |  |

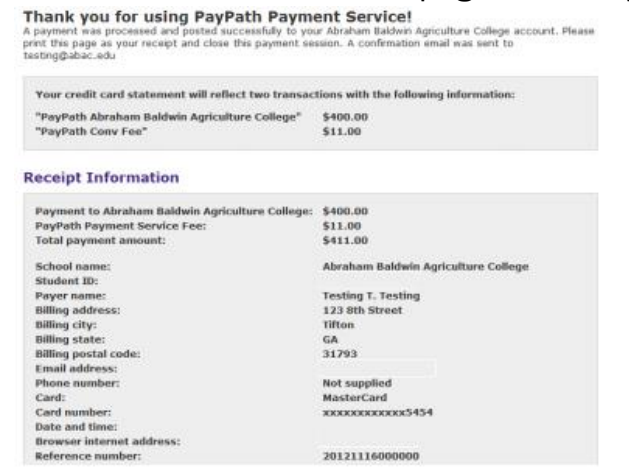

• Click "**Close**" to exit the PayPath page and return to the Student Account page. You will see your payment on your account. Log out of your account.